# Business Internet Banking (BIB) User Guide

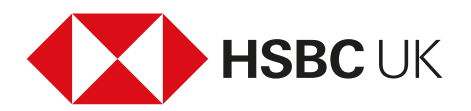

### Contents

| 1. Introduction                                             | 3  |
|-------------------------------------------------------------|----|
| 2. Technical Requirements                                   | 3  |
| 3. Registration and Activation of Business Internet Banking | 3  |
| 4. Activation Process                                       | 4  |
| 5. Subsequent Logons                                        | 10 |
| 6. Logging Off                                              | 10 |
| 7. Primary Users                                            | 11 |
| 8. Secondary Users                                          | 11 |
| 9. Points of Reference                                      | 14 |

### 1. Introduction

This document provides an overview of the different user types available within the Business Internet Banking service and walks through the process of setting up a new Primary/Secondary User and adding an additional business.

#### Who is a Primary User?

- A Primary User is the person nominated by the business to manage the Business Internet Banking service on their behalf.
- Primary Users will have full use of the Business Internet Banking service. They can view
  account information, initiate payment instructions (if a payment limit has been agreed) and
  authorise the creation of additional users (Secondary Users). Primary Users can also initiate
  applications, place orders and conclude contracts relating to services and products which we
  or other members of the HSBC Group may offer.

Please refer to section 7 for more information on Primary Users.

#### Who is a Secondary User?

- Secondary Users are employees or other individuals that have been selected by the business/ Primary User to access the business accounts via the Business Internet Banking service.
- The Primary User defines which accounts/services the Secondary User may access, as well as any payment limits (if a payment limit has been agreed).
- Secondary Users may be limited to read only access, if desired.

Please refer to section 8 for more information on Secondary Users.

### 2. Technical Requirements

To access the Business Internet Banking service, the Primary/Secondary User will need the appropriate browser software and operating system on your PC.

Please refer to our Information Centre located at **business.hsbc.uk/bib-help-centre** for information on which operating systems/browsers are supported. We recommend that you use one of these combinations. Other combinations may work, but our ability to offer technical support is more limited.

For guidance on how to check which combination you are using, visit the Business Internet Banking Information Centre at **business.hsbc.uk/bib-help-centre** (System Requirements).

### 3. Registration and Activation of Business Internet Banking

Please complete an application for Business Internet Banking, which can be found at: **business.hsbc.uk/business-internet-banking**.

Existing business banking customers can apply for Business Internet Banking. To apply for two separate legal entities, please complete two separate forms. The form must be signed in accordance with the existing bank mandate. To complete this form, you must be the person your business nominates as the Primary User, who'll manage the online banking service on its behalf.

You'll need to provide us with the following:

- your personal details
- your business account details
- daily limits for your online banking payments.

#### Authorising your application

After you've submitted your form, you simply need to:

- download and print a copy
- carefully follow the signing instructions
- post the signed form back to us using the freepost address provided.

If you don't have access to a printer, you can arrange to sign the form at your local branch.

When we receive your signed form, we'll need to verify your identity and address. As part of our checking process, we may contact you to ask you to upload copies of suitable documents using a smartphone or webcam, or show the original documents at your nearest branch. Please note, we can only register you for Business Internet Banking if we've confirmed your identity and address.

#### **Activating Business Internet Banking**

Please make sure you have the following to hand (you'll need this information to complete the Activation process).

| Primary User                                                                                    | Secondary User                                                                                                    |
|-------------------------------------------------------------------------------------------------|----------------------------------------------------------------------------------------------------|
| Your Security Device                                                                            | Your Security Device                                                                                                    |
| Your Welcome Letter (this contains the Business<br>Internet Banking ID and Registration Number) | A copy of the 'Create Secondary User'<br>confirmation screen (supplied by the<br>Primary User). This will have the Business<br>Internet Banking ID, Registration Number<br>and Activation Code needed to complete<br>the Activation process. |
|                                                                                                 |                                                                                                    |

Your Activation Code – sent by email, SMS or post

If a Primary User needs to be notified of their Activation Code again, they can contact the Helpdesk (refer to section 9).

If a Secondary User needs their Activation Code notified again, they should speak to their Primary User who'll need to delete and re-create their user profile within User Administration.

### 4. Activation Process

Go to business.hsbc.co.uk, click 'Log on' and select 'Activate your account'.

| нзвс |                                                                                                | Potern to localineas banking                                                                                                    |
|------|------------------------------------------------------------------------------------------------|----------------------------------------------------------------------------------------------------|
| HSBC | Log on to Busers Internet Banking First time here? Activate your account Username Bernember me | Contrast bening      Help and support      Account help      Progetime your username >      Induced your Security Details Reset From >      Levice and password help  Need to reset your password of Security Device FIN or order a new Security Device / Mease entity your username to continue. |
|      | Continue                                                                                       | Ref instant answers to your numbinos from our virtual assistant Andrew >                                                                                                    |

Once the following screen appears:

- Select 'I am a new user' if you're activating for the first time.
- Existing users that want to add another business, select the 'I already have Business Internet Banking' option. Please refer to 4.2 for further details.

| Activate your business online                                                                         | No. |
|----------------------------------------------------------------------------------------------------|-----|
| To use Business Internet Banking you'll need to create a new username or add it to your existing one. |     |
| ⊖ I'm a new user                                                                                      | 2   |
| O Lalready have Business Internet Banking                                                             |     |

#### 4.1 Activating for the first time

Follow the on screen instructions to set up your user:

- Add your business name, your Business Internet Banking ID and Registration number from your welcome letter.
- Add your activation code and click 'Continue'. If you're a Secondary User, use the details given to you by your Primary User.

| _          |                           |                           |                                |                     |                     |                    |             | Helpin to bush |
|------------|---------------------------|---------------------------|--------------------------------|---------------------|---------------------|--------------------|-------------|----------------|
| 1. Beg     | striation distails        | 2. Personal datails       | 3. Log on details              | 4 Security question | 5. Create a new PIN | 5. Security device | 7. Complete |                |
| Enter      | your online banki         | ng details                |                                |                     |                     |                    |             |                |
| Thusas ave | ine in the webcome letter | we sent you or given to   | you by someone in your bus     | inna.               |                     |                    |             |                |
| If you ne  | ed help at any stage duri | ing this process, you can | click on the '?' icon on the t | op of the page.     |                     |                    |             |                |
| Business   | nama                      |                           |                                |                     |                     |                    |             |                |
| tester     |                           |                           |                                |                     |                     |                    |             |                |
| Business   | Internet Banking ID       |                           |                                |                     |                     |                    |             |                |
| GBHB       | EU101                     |                           |                                |                     |                     |                    |             |                |
| Registrat  | ion number                |                           |                                |                     |                     |                    |             |                |
| •••••      | •••••                     |                           |                                |                     |                     |                    |             |                |
| This busi  | nesa haa been act up wi   | thin the last hour.       |                                |                     |                     |                    |             |                |
| O Yes      | No                        |                           |                                |                     |                     |                    |             |                |
|            | $\sim$                    |                           |                                |                     |                     |                    |             |                |
| Activatio  | n code                    |                           |                                |                     |                     |                    |             |                |
|            | •••                       |                           |                                |                     |                     |                    |             |                |
|            |                           |                           |                                |                     |                     |                    |             |                |
|            | _                         |                           |                                |                     |                     |                    | _           |                |

#### Check your contact details

• Check the name and email address details are correct, then click 'Continue'.

|       | HSBC                                                                                            |                                                            |                      |                     |                    | Peturn      | to business banking                                                                                                    |
|-------|-------------------------------------------------------------------------------------------------|------------------------------------------------------------|----------------------|---------------------|--------------------|-------------|----------------------------------------------------------------------------------------------------|
| AL AN | Activate a new online b                                                                         | anking user account                                        |                      |                     |                    |             | A. N.                                                                                                    |
| and a | 1. Repatration details 2. Parasenal of                                                          | Schulz 3. Log on details                                   | 4. Security question | 5. Create a new PIN | 6. Security device | 7. Complete | 1                                                                                                    |
| X     | Enter your contact details                                                                      |                                                            |                      |                     |                    |             | and the second second s |
| K     | We'll use these details when getting in touch<br>If you need help at any stage during this proc | with you.<br>ess. you can click on the '?' icon on the top | p of the page.       |                     |                    |             | 2                                                                                                    |
| 5     | First name                                                                                      | 1                                                          |                      |                     |                    |             |                                                                                                    |
| 100   | ANDY<br>Last name                                                                               |                                                            |                      |                     |                    |             |                                                                                                    |
| 1     | TEST                                                                                            |                                                            |                      |                     |                    |             |                                                                                                    |
|       | Email address                                                                                   |                                                            |                      |                     |                    |             |                                                                                                    |
| -1    | test@test.co.uk                                                                                 |                                                            |                      |                     |                    |             |                                                                                                    |
| R     | Cancel                                                                                          |                                                            |                      |                     |                    | Continu     |                                                                                                    |
|       |                                                                                                 |                                                            |                      |                     |                    |             | 103                                                                                                    |
|       |                                                                                                 | 2 M                                                        |                      |                     | 0-2                | *****       | Same                                                                                                    |

#### Set up your username and password

- Choose a unique 'Username' the system will tell you if the username is already in use.
- Create a '**Password**' and confirm it.
- Click 'Continue'.

| BC                                                        |                                    |                                      |                                   |                        |                    | 0           | Return to but |
|-----------------------------------------------------------|------------------------------------|--------------------------------------|-----------------------------------|------------------------|--------------------|-------------|---------------|
| Activate a new                                            | v online banking                   | g user account                       |                                   |                        |                    |             |               |
|                                                           |                                    |                                      |                                   |                        |                    |             |               |
| 1. Registration details                                   | 2. Personal details                | 3. Log on details                    | 4. Security guestion              | 5. Create a new PIN    | 6. Security device | 7. Complete |               |
|                                                           | -1                                 |                                      |                                   |                        |                    |             |               |
| Add your online ba                                        | nking details                      |                                      |                                   |                        |                    |             |               |
| You'll need these to log on                               | to Business Internet Banking       | on your desktop or mobile de         | vices.                            |                        |                    |             |               |
| If you need help at any stag                              | e during this process, you ca      | in click on the '?' icon on the t    | op of the page.                   |                        |                    |             |               |
|                                                           |                                    |                                      |                                   |                        |                    |             |               |
| Username                                                  |                                    |                                      |                                   |                        |                    |             |               |
| test2020                                                  | 📀 User                             | name available!                      |                                   |                        |                    |             |               |
|                                                           |                                    |                                      |                                   |                        |                    |             |               |
| Password                                                  |                                    |                                      |                                   |                        |                    |             |               |
|                                                           |                                    |                                      |                                   |                        |                    |             |               |
|                                                           |                                    |                                      |                                   |                        |                    |             |               |
| Your password must be 6 to<br>Your password should only a | 30 characters long.                | ndersonres ( ), hynhens (-), snaces  | () anostrophes (), question marks | (2) and full stops ( ) |                    |             |               |
| Your password cannot content                              | in five or more sequential charact | ters (e.g. 123456 or gwertyui) or he | ve more then 50% of the same cha  | recters or digits.     |                    |             |               |
| Your password should not b                                | e 'password', 'memorable', 'answi  | er' or the same as your username.    |                                   |                        |                    |             |               |
|                                                           |                                    |                                      |                                   |                        |                    |             |               |
| Confirm password                                          |                                    |                                      |                                   |                        |                    |             |               |
|                                                           |                                    |                                      |                                   |                        |                    |             |               |
|                                                           |                                    |                                      |                                   |                        |                    |             |               |
| <u></u>                                                   |                                    |                                      |                                   |                        |                    |             |               |
| Canaal                                                    |                                    |                                      |                                   |                        |                    |             | Continue      |
| Gander                                                    |                                    |                                      |                                   |                        |                    |             | Continue      |

#### **Create your Security questions**

If you forget your password, you can reset it online by successfully answering your security questions.

Choose and answer two security questions. The security questions will also be used to identify you over the telephone, if you ever needed support from our help desk.

|       | HSBC                                                                                                    | ٥ | Return to business benking |
|-------|----------------------------------------------------------------------------------------------------|---|----------------------------|
|       | Add security questions                                                                                   |   | 1                          |
|       | If you forget your password you'll answer both these questions to reset it                               |   | 5                          |
| 1     | If you need help at any stage during this process, you can click on the '?' icon on the top of the page. |   |                            |
|       | First security question                                                                                  |   |                            |
|       | Select a question                                                                                        |   | -                          |
| N.S.  | Answer                                                                                                   |   |                            |
| 10.24 | Confirm answer                                                                                           |   |                            |
|       | Second security question                                                                                 |   |                            |
|       | Select a question 🗸 🗸                                                                                    |   |                            |
|       | Answar                                                                                                   |   |                            |
|       | Confirm answer                                                                                           |   |                            |
|       |                                                                                                    |   |                            |

#### Set up your Security device

Follow instructions on screen:

- Set up your PIN on your Security device.
- Add your serial number.
- Add a security code from your device, and set up is complete.

| Reguszenen details 2. Personel ectoris 2. Log on details 4<br>reade your PIN<br>se a new PIN that you'll use each time you're asked to generate a security code on your dr | 4 Security queation 5 C | Create o new PIN | 6. Security device / /. | Complete |
|----------------------------------------------------------------------------------------------------|-------------------------|------------------|-------------------------|----------|
| seafe your PIN<br>se a new PIN that you'll use each time you're asked to generate a security code on your dr                                                               | invice.                 |                  |                         |          |
| se a new PIN that you'll use each time you're asked to generate a security code on your de                                                                                 | levice.                 |                  |                         |          |
|                                                                                                    |                         |                  |                         |          |
| most help at any stage during this process, you can click on the '?' icon on the top of the                                                                                | t page.                 |                  |                         |          |
|                                                                                                    |                         |                  |                         |          |
| 1. Press the GREEN button <b>()</b> in the bottom right corner until the                                                                                                   |                         |                  |                         |          |
| HSBC screen displays "New Pin".                                                                                                    |                         |                  |                         |          |
| 2 S     2 Enter a 4-8 digit PIN and press the yellow button      , in the     bottom left corner.                                                                          |                         |                  |                         |          |
| S     S     S     S     S     S     S     S     S     S     S     S                                                                                                    |                         |                  |                         |          |
|                                                                                                    |                         |                  |                         |          |
| BS5CT will appear on your screen when your PIN is set up                                                                                                    |                         |                  |                         |          |
| *HSBC* will appear on your screen when your PIN is set up.                                                                                                    |                         |                  |                         |          |
| "HSBC" will appear on your screen when your PIN is set up.                                                                                                    |                         |                  |                         |          |
| "HSBC" will appear on your screen when your PIN is set up.                                                                                                    |                         |                  |                         |          |
| 3. Enter your PIN again to confirm.                                                                                                    |                         |                  |                         |          |

#### Activate your Security device

- Add the serial number of your security device you'll find this on a white sticker on the back.
- Generate a 6-digit code; press the green button, enter your PIN and then press the green button again.
- Enter the code into the box provided, and set up of your service is complete.

| 3C                                      |                                                |                                 |                      |                     |                    | Retur       | m to busines |
|-----------------------------------------|------------------------------------------------|---------------------------------|----------------------|---------------------|--------------------|-------------|--------------|
| 1. Registration details                 | 2. Personal details                            | 3. Log on details               | 4. Security question | 5. Create a new PIN | 6. Security device | 7. Complete |              |
| Enter the device se                     | erial number                                   |                                 |                      |                     |                    |             |              |
| The device's 10 digital seria           | I number can be found on a                     | white sticker on the back.      |                      |                     |                    |             |              |
| If you need help at any stag            | e during this process, you ca                  | in click on the '?' icon on the | top of the page.     |                     |                    |             |              |
| Device serial number                    |                                                |                                 |                      |                     |                    |             |              |
| 52 -                                    | -                                              |                                 |                      |                     |                    |             |              |
|                                         |                                                |                                 |                      |                     |                    |             |              |
| Generate a security                     | y code using your new                          | / PIN                           |                      |                     |                    |             |              |
| Generate a security code w              | ith your device, using the new                 | w PIN you have set up.          |                      |                     |                    |             |              |
| 6 digit security code                   |                                                |                                 |                      |                     |                    |             |              |
|                                         |                                                |                                 |                      |                     |                    |             |              |
|                                         |                                                |                                 |                      |                     |                    |             |              |
|                                         |                                                |                                 |                      |                     |                    |             |              |
| HSBC 1.                                 | Press the GREEN button 🍑 i<br>screen turns on. | n the bottom right corner un    | til the              |                     |                    |             |              |
| 2.1                                     | Enter your 4-8 digit PIN and H                 | ISBC will appear on your dev    | vice.                |                     |                    |             |              |
| ( ) ( ) ( ) ( ) ( ) ( ) ( ) ( ) ( ) ( ) | Press the GREEN button 🗳 a                     | again to generate a 6 digit se  | curity               |                     |                    |             |              |
| 0 0 0                                   | code. Enter the security code                  | as shown on the device.         |                      |                     |                    |             |              |
|                                         |                                                |                                 |                      |                     |                    |             |              |
|                                         |                                                |                                 |                      |                     |                    |             |              |

#### 4.2 Existing User – Activating Another Business

To add another business, you'll need to complete an application form for that business and receive another welcome letter and activation code (sent by email, SMS or post). Please note, you will not need another security device for this business.

You can activate up to 250 businesses from your personal page (all linked to the one username). Adding another business will be quicker as you'll already have registered and created your username and password.

- Primary Users will require their Business Internet Banking ID and the Registration Number contained in the new welcome letter and activation code (sent to you by email, SMS or post).
- Secondary Users will require their activation details given to them by their Primary User.

Please note, Secondary Users will not be able to activate until all legal checks are complete. This will take up to one working day.

- Login as normal and on your account overview page.
- Select 'Add another business' from the dropdown menu in the top right hand corner next to the Log off button.

| HSBC UK                                                                                                   |                                                                                                    | Wye Cricket Club 11 🖬 🕑 Andy E 👝 Log off                                                                                                    |
|----------------------------------------------------------------------------------------------------|----------------------------------------------------------------------------------------------------|----------------------------------------------------------------------------------------------------|
| My HSBC     Accounts     Account services     Make payments     Manage payments     Products and services | Protecting Your Business ~<br>Good afternoon<br>Vou last logged on at 20 Dec 2020 - 13:25:24, UK Local Time        | Edit my details<br>Edit business names<br>Add another business<br>More Tools                                                                                                    |
| Manage users     Contact and support                                                                      | Account overview Account                                                                                           | Last Updated 20 Dec 2020 15:07 O O<br>Balance O<br>GBP 128.49 CBP 2012 13:07 O O<br>GBP 2012 12:07 O O<br>GBP 2012 12:07 O<br>GBP 2012 12:07 O O<br>GBP 2012 12:07 O |
|                                                                                                    |                                                                                                    | GBP 14,500.12  From which account? Select Account  Where to? GeP 0.00  Select Account                                                                                                    |
|                                                                                                    | Need help Contact us<br>Get instant answers to your questions from our<br>wirtual assistant Andrew. By ph<br>Check | one Make transfer media between your business accounts will take place immediately. Make transfer the helpdesk numbers >                                                                                                    |

#### Enter your online banking details

- Input your Business name.
- Primary users should input your Business Internet Banking ID and registration code from your welcome letter and an activation code sent to you by email SMS or post.
- Secondary Users should input the details given to them by the Primary user.
- Click 'Continue' and set up is complete.

|      | HSBC                                                                                                    | Select a Business | 11 📾 | ٥     | Andy E   | Log off |
|------|----------------------------------------------------------------------------------------------------|-------------------|------|-------|----------|---------|
| 1 ft | Activate another business                                                                                      |                   |      |       |          | 11      |
| 900  | Enter your online banking details                                                                              |                   |      |       |          | 11      |
|      | You'll find this information in your welcome letter, or you'll have received it from someone in your business. |                   |      |       |          | -       |
|      | If you need help at any stage during this process, you can click on the '?' icon on the top of the page.       |                   |      |       |          | 1       |
| 1.1  | Business name                                                                                                  |                   |      |       |          | 1       |
| ×    |                                                                                                    |                   |      |       |          |         |
| 5    | Business Internet Banking ID                                                                                   |                   |      |       |          |         |
|      | GBHBEU                                                                                                    |                   |      |       |          |         |
|      | Registration number                                                                                            |                   |      |       |          |         |
| L.L  | Activation code                                                                                                |                   |      |       |          |         |
| 1    |                                                                                                    |                   |      |       |          |         |
|      | Cancel                                                                                                    |                   |      |       | Continue | 1       |
|      |                                                                                                    |                   |      | all - | 100      | 1.19    |

### 5. Subsequent Logons

The next time you log on, please do so from: business.hsbc.uk

- Select the 'Log on' button (top right).
- On the first screen enter your username.
- On the second screen enter your password and security code.
- If you have more than one business on your profile select the business you require.
- You'll be taken to your account overview page.

### 6. Logging off Business Internet Banking

To ensure that you close your secure session immediately, you'll need to exit Business Internet Banking.

• Select 'Logoff' from the top right hand corner.

## 7. Primary Users

Business Internet Banking enables the Primary User to grant access rights to any individual they choose. That individual then becomes a Secondary User.

Primary Users always retain the ability to delete and amend Secondary Users' rights as required. The Primary User could, for example, delegate view only rights to certain individuals and payment rights to others.

#### 7.1 Changing the Primary User

If it's necessary to change the Primary User, a '**Replace Primary User**' form should be completed by the business and submitted for processing. This is available for download from the Business Internet Banking Help Centre. The form is also available in the Online Forms section within Business Internet Banking.

If not previously identified, the new Primary User will need to present the following in person at any branch along with the Replace Primary User form:

- A full driving licence or passport.
- A recent utility bill confirming their current address.

While the Primary User is being changed, all Secondary Users will still be able to access the service. However, amendments to a Secondary User's profile cannot be made during this time.

# 8. Secondary Users

- To allow other people to access the service, you'll need to set them up as Secondary Users from the 'Manage Users' function.
- You can determine their services, accounts access and payment limits. Creating a Secondary User is a two-step process, but the Primary User only completes STEP 1.
- You can have up to 99 Secondary Users.
- We'll require additional details about the user in order to complete new legal checks before that user can access BIB. The check can take up to one working day to complete.
- Full details of the information required and how to supply it to us will be displayed on the new user set up confirmation screen.

STEP 1 The Primary User creates the Secondary User from Manage Users.

STEP 2 The Secondary User completes the Activation process.

#### 8.1 Creating a Secondary User

Before starting this process, consider what Business Internet Banking services, account access and payment limits you wish to grant them.

Please refer to the '**Managing the Service**' guide at **hsbc.co.uk/bibinfo** (guides) for full details of the services available and an explanation of the payment limits.

To create the Secondary User, please follow these instructions:

- Add the name, email address and mobile number.
- Choose country of residence, then search for the Secondary User address or input it manually.
- Choose which services you'd like the Secondary User to have access to.

| 1. User Details                                                                                                    | 2. Check and Confirm 3. Confirmation                                                                                                    |
|----------------------------------------------------------------------------------------------------|----------------------------------------------------------------------------------------------------|
| Important: Once the r<br>complete.                                                                                                    | ew user request has been submitted, it will need to go through regulatory checks before being activated. These checks can take up to 1 working day to                                                                                                    |
| nter the details of the new u                                                                                                    | ser and allocate the access to canicae associated limits and accessible accounts                                                                                                    |
| efore you (or anyone on you<br>he agreement of the relevant<br>ights in relation to their infor                                                                                                    | In an anotate the access to service, associated limits and accession accounts<br>behalf) provides information about any individual to us or a member of the HSBC Group you must ensure that you have a legitimate interest, lawful purpose or<br>individual. You must also ensure they've been provided with our Privacy Notice, which explains the way in which their information will be processed and their<br>mation.                                                                                                    |
| User Details                                                                                                    |                                                                                                    |
| irst name                                                                                                    |                                                                                                    |
| ast name                                                                                                    |                                                                                                    |
|                                                                                                    |                                                                                                    |
| mail address                                                                                                    |                                                                                                    |
| Nobile number (optional)                                                                                                    | ₩ +44                                                                                                    |
|                                                                                                    |                                                                                                    |
| his additional user informati                                                                                                    | n will not be held within online banking.                                                                                                    |
| country of residence                                                                                                    | 🗱 United Kingdom 🖌                                                                                                    |
|                                                                                                    |                                                                                                    |
| ddress finder                                                                                                    | Enter Postcode Q                                                                                                    |
| ddress finder                                                                                                    | Enter Postcode Q<br>Enter address manually                                                                                                    |
| address finder                                                                                                    | Enter Postcode     Q       Enter address manually                                                                                                    |
| ddress finder                                                                                                    | Enter Postcode Q<br>Enter address manually                                                                                                    |
| ddress finder<br>Country of nationality                                                                                                    | Enter Postcode Q<br>Enter address manually<br>United Kingdom V                                                                                                    |
| ddress finder<br>Country of nationality<br>Birth date                                                                                                    | Enter Postcode Q<br>Enter address manually  United Kingdom V  dd/mm/yyyy                                                                                                    |
| ddress finder<br>Country of nationality<br>Birth date                                                                                                    | Enter Postcode     Q       Enter address manually       Image: Contract of the second second                                                                            |
| ddress finder<br>Country of nationality<br>Birth date                                                                                                    | Enter Postcode     Q       Enter address manually       Image: Constraint of the second second secon                                                                           |
| ddress finder Country of nationality Birth date General Services                                                                                                    | Enter Postcode Q<br>Enter address manually<br>Control of the second second s |
| ddress finder Country of nationality Birth date General Services Select the services that you                                                                                                    | Enter Postcode     Q       Enter address manually         Image: Control of the second second seco                                                                                    |
| ddress finder Country of nationality Birth date General Services Select the services that you Select all services                                                                                        | Enter Postcode     Q       Enter address manually         Image: Contract of the second second sec                                                                                    |
| ddress finder Country of nationality Birth date General Services Select the services that you Select all services Accounts Accounts Accounts                                                             | Enter Postcode       Q         Enter address manually         Image: Contract of the second second                                                                                                  |
| Country of nationality Country of nationality Birth date General Services Select all services that you Select all services Accounts Accounts Accounts BACS Beneficiary Liti BACS Beneficiary Liti        | Enter Postcode       Q         Enter address manually         Image: Contract of the second second                                                                                                  |
| ddress finder Country of nationality Birth date General Services Select all services Accounts Accounts Accivity History BACS Beneficiary Lis BACS Pavment Histor                                         | Enter Postcode       Q         Enter address manually         Image: Contract of the second statement of the second statement of t                                                                                                 |
| ddress finder Country of nationality Birth date General Services Select the services that you Select all services Accounts Activity History BACS Beneficiary List BACS Payment Histo Cheques             | Enter Postcode       Q         Enter address manually         Image: Contract of the second second                                                                                                  |
| ddress finder Country of nationality Birth date General Services Select the services that you Select all services Accounts Activity History BACS Beneficiary Lis BACS Payment Histo Cheques Direct Debit | Enter Postcode       Q         Enter address manually       Enter address manually         Image: Comparison of the second second se                                                                                                    |
| ddress finder Country of nationality Birth date General Services Select all services Accounts Accounts Activity History BACS Beneficiary Litt BACS Payment Histo Cheques Direct Debit Standing Orders    | Enter Postcode       Q         Enter address manually         Image: Control of the set of the set of the                                                                                                  |
| ddress finder Country of nationality Birth date General Services Select all services Accounts Activity History BACS Beneficiary Lis BACS Payment Histo Cheques Direct Debit Standing Orders Transfer     | Enter Postcode       Q         Enter address manually         Image: Contract of the second second                                                                                                  |

#### Secondary user payment limits

If you would like the Secondary User to have payment limits, please allocate them. Please note, the secondary user payment limit can be equal to or lower than the person's limit creating the user.

| for a manufacture line and some life an engen            |          |                            |                |                           |           |  |
|----------------------------------------------------------|----------|----------------------------|----------------|---------------------------|-----------|--|
| What payment limits would you like to grant?             |          | None     F                 | ull privileges | Custom                    |           |  |
| What is the user's combined maximum daily payment limit? |          | GBP 0.00 Set limit to max  |                |                           |           |  |
|                                                          |          | Maximum limit: GBP 500.00  |                |                           |           |  |
| Select all payments                                      | Single p | ayment limit Set all to ma | ×              | Daily payment limit Set a | ll to max |  |
| BACS payments                                            | GBP      |                            |                | GBP                       |           |  |
|                                                          | Maximum  | limit: GBP 10.00           |                | Maximum limit: GBP 10.00  |           |  |
| Bill payments                                            |          |                            |                |                           |           |  |
|                                                          | Maximum  | limit: GBP 500.00          |                | Maximum limit: GBP 500.00 |           |  |
| CHAPS payments                                           |          |                            |                |                           |           |  |
|                                                          | Maximum  | limit: GBP 10.00           |                | Maximum limit: GBP 10.00  |           |  |
| International payments                                   | GBP      |                            |                | GBP                       |           |  |
|                                                          | Maximum  | limit: GBP 10.00           |                | Maximum limit: GBP 10.00  |           |  |

• Select all the accounts you'd like the Secondary User to be able to see and transact on.

| Accounts            |              |              |          |  |  |  |  |  |
|---------------------|--------------|--------------|----------|--|--|--|--|--|
| Select all accounts | Account type | Account name | Currency |  |  |  |  |  |
|                     | BUSINESS A/C |              | GBP      |  |  |  |  |  |
|                     | BMM ACCOUNT  |              | GBP      |  |  |  |  |  |
|                     | BMM ACCOUNT  |              | GBP      |  |  |  |  |  |
|                     | CLIENTS D/A  |              | GBP      |  |  |  |  |  |
|                     | BUSINESS A/C |              | GBP      |  |  |  |  |  |
|                     |              |              | Continue |  |  |  |  |  |

- You'll be asked to confirm the set-up of the new Secondary User by creating and inputting a confirmation code.
- Once input, select 'Continue' then 'Confirm'.

IMPORTANT: When the set up user confirmation screen appears, select '**Print**' and give the printout to the new Secondary User.

This printout takes the place of the Welcome Letter and Activation Code email. If the Secondary User loses the printout, you'll need to delete them in Manage User and set them up again. It's not possible to re-advise them of their Registration Number and Activation Code.

- The Secondary User will need to wait until they have received their Security Device, before completing the Activation process as per section 4.
- After initial online set up the new user will be suspended. Once the legal checks as above are completed the Secondary User can activate and access BIB. The check can take up to one working day to complete.

#### 8.2 Amending a Secondary User's details, access rights and/or payment limits

If a Secondary User's details need to be amended this must be undertaken online. Any user with appropriate Manage User rights can make these changes.

- 1. Select 'Manage User'
- 2. Select 'Edit User'
- 3. Select Secondary User name
- 4. Amend details as required
- 5. Confirm the amended details by creating and inputting a confirmation code
- 6. Select 'Continue'
- 7. Select 'Confirm'.

#### 8.3 Deleting a Secondary User

The Primary User can remove a Secondary User at any time, online, by deleting that user.

- 1. Select 'Manage User'
- 2. Select Secondary User name
- 3. Select 'Delete'
- 4. Select 'Confirm'.

If a Secondary User attempts to log on to Business Internet Banking after being deleted from the service, access will be denied.

### 9. Points of Reference

#### **Online help**

Click either the help or question mark icons to access online help on every Business Internet Banking page.

#### Ask Andrew

Our online help tool with over 1,700 answers to frequently asked questions.

#### Live Chat

Start a chat with one of our Live Chat agents. Please note, a chat can only be started once an agent becomes available, with an invitation to chat automatically appearing on screen.

#### **Business Internet Banking Information Centre**

Located at **business.hsbc.uk/bib-help-centre** this dedicated website provides detailed guidance and further information on the Business Internet Banking service. The main topics include:

- Your Security Device everything you need to know about your Security Device, plus answers to your questions and a handy troubleshooting guide.
- Activating Business Internet Banking find out just how easy it is to get your Business Internet Banking up and running.
- Using Business Internet Banking explore the wide range of services you can access through Business Internet Banking and find answers to our most frequently asked questions.
- Using Business Mobile Banking discover how our app can help you manage your business accounts when you're on the move.
- Staying safe online learn how you can enhance your online security, how we're protecting your business online, how you can report any suspicious activity.
- System requirements make sure you're getting the best possible browsing experience when using Business Internet Banking.
- Fraud Guide helping you to protect yourself against fraud.

Business Internet Banking Helpdesk – this dedicated Helpdesk provides further guidance and general information on the Business Internet Banking service. The Helpdesk can be contacted on 0345 602 2014 or from overseas +44 1792 496 941. For latest opening hours please go to business.hsbc.uk/contact-us.

**Business banking website** – located at **business.hsbc.uk** provides details of current products and services offered by HSBC.

**Forms** – all the downloadable forms for use with this service, can be found at **business.hsbc.uk/account-services**.

HSBC UK Bank plc. Registered in England and Wales (company number: 9928412). Registered Office: 1 Centenary Square, Birmingham, B1 1HQ. Authorised by the Prudential Regulation Authority and regulated by the Financial Conduct Authority and the Prudential Regulation Authority (Financial Services Register number: 765112).